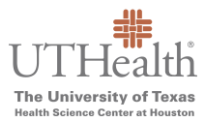

If your browser has landed on one of the following screens when trying to make a payment, you have a SameSite cookies setting on your browser that is preventing you from paying. If you do not already have it, you must <u>download the Google</u> <u>Chrome web browser</u> so you can bypass the error. The steps below will allow you to make payment and they are a temporary solution until our third-party payment vendor, Official Payments/ACI, updates the cookies rules on their website.

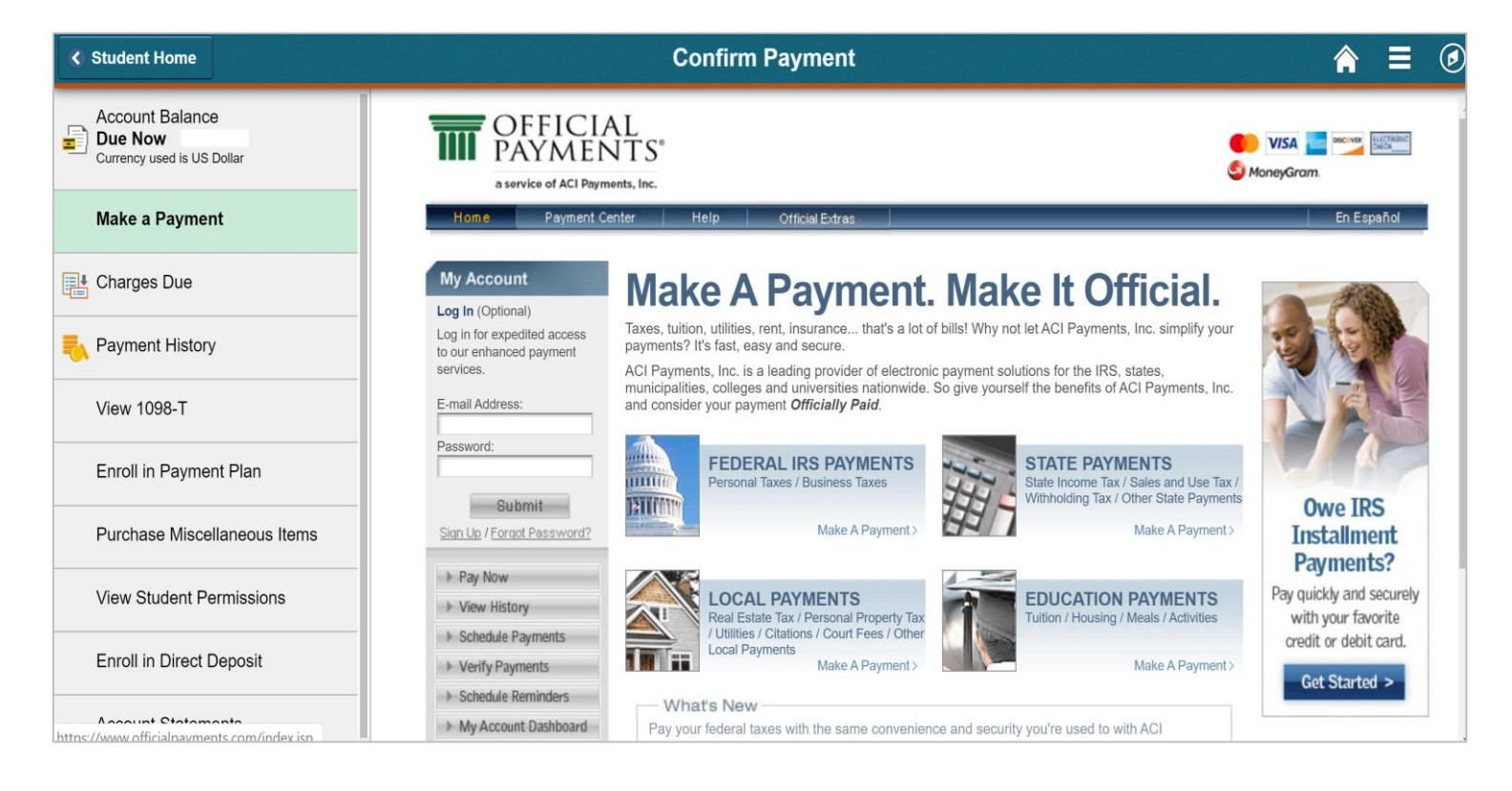

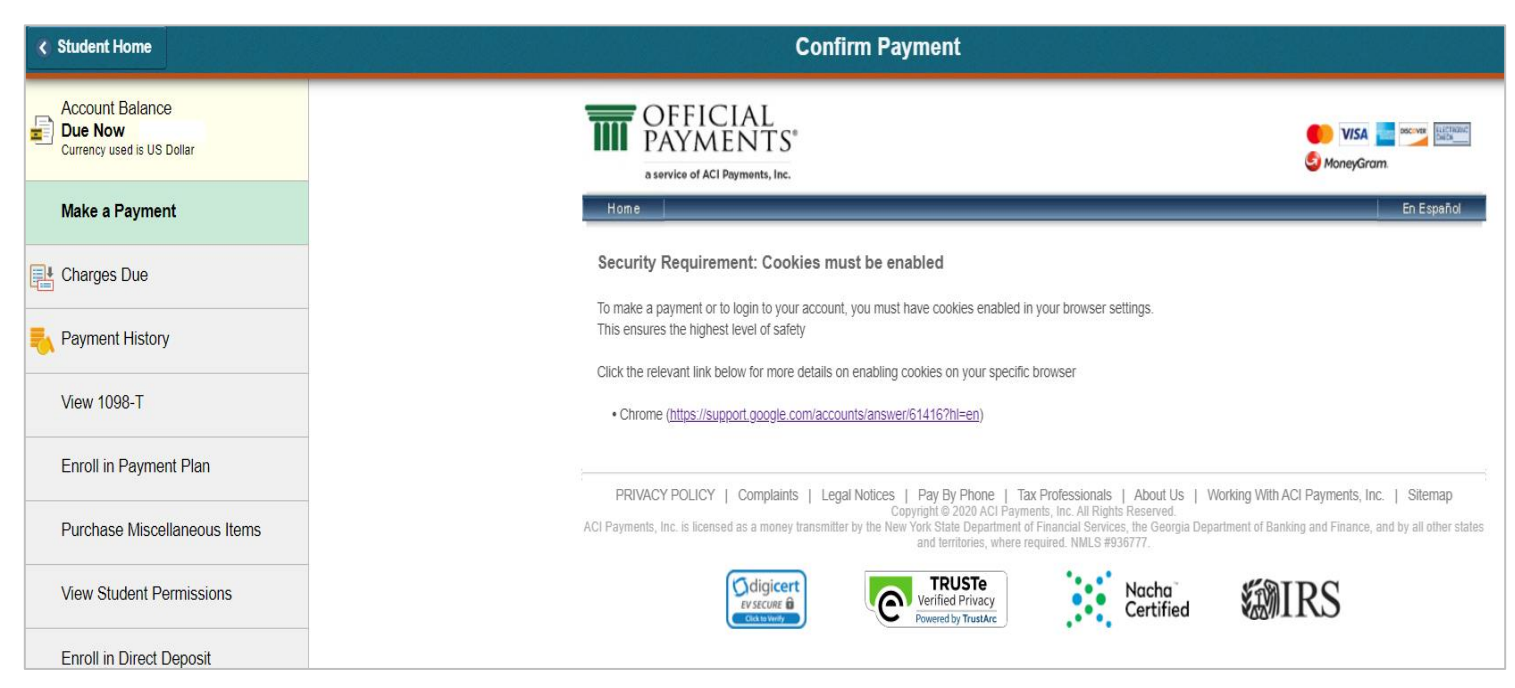

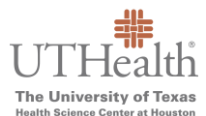

Step 1: Open your chrome browser, type chrome://flags in the URL, and follow instructions in screenshots below.

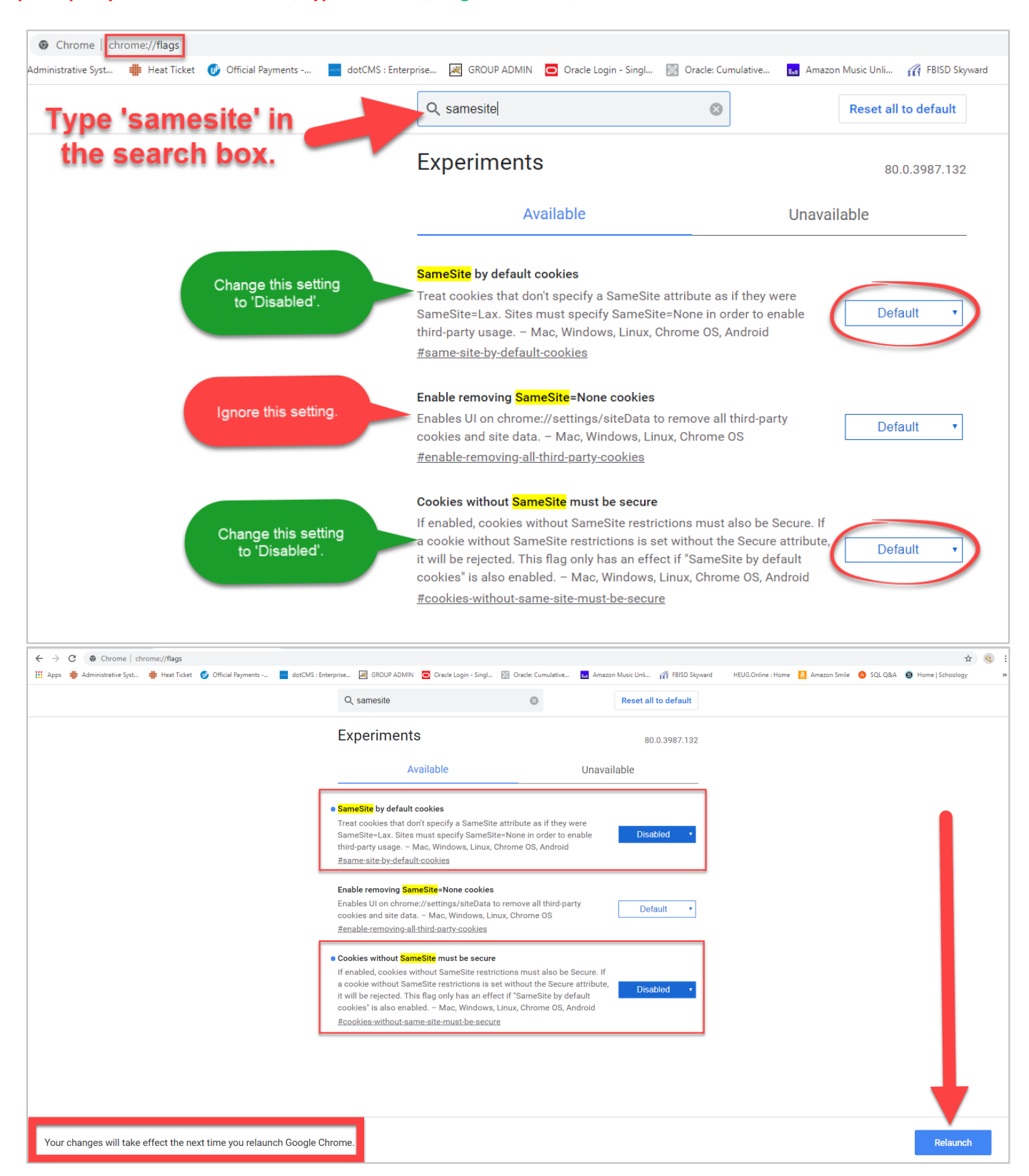

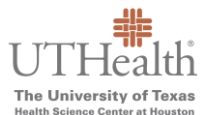

Step 2: Open a new tab and visit <a href="https://www.uth.edu/registrar/myuth.htm">https://www.uth.edu/registrar/myuth.htm</a>.

| ≩ Experiments × +                                                       |                                                                                                    |                                                   |  |  |  |  |  |
|-------------------------------------------------------------------------|----------------------------------------------------------------------------------------------------|---------------------------------------------------|--|--|--|--|--|
| ← → C                                                                   |                                                                                                    |                                                   |  |  |  |  |  |
| 🗰 Apps 🗰 Administrative Syst                                            | nterprise 💐 GROUP ADMIN 🧧 Oracle Login - Singl 🔯 Oracle                                                                                                    | :: Cumulative 🔢 Amazon Music Unli í FBISD Skyward |  |  |  |  |  |
|                                                                         | Q Search flags                                                                                                    | Reset all to default                              |  |  |  |  |  |
| Open a new tab (do not close this                                       | Experiments                                                                                                    | 80.0.3987.132                                     |  |  |  |  |  |
| 'Experiments' tab) and go to<br>https://www.uth.edu/registrar/myuth.htm | WARNING: EXPERIMENTAL FEATURES AHEAD! By enabling these features, you could lose<br>browser data or compromise your security or privacy. Enabled features apply to all users<br>of this browser.                                                                                                    |                                                   |  |  |  |  |  |
|                                                                         | Interested in cool new Chrome features? Try our beta channel.                                                                                                    |                                                   |  |  |  |  |  |
|                                                                         | Available                                                                                                    | Unavailable                                       |  |  |  |  |  |
|                                                                         | <ul> <li>SameSite by default cookies</li> </ul>                                                                                                    |                                                   |  |  |  |  |  |
| Your newly<br>'Disabled' settings                                       | Treat cookies that don't specify a SameSite attribute as if they were<br>SameSite=Lax. Sites must specify SameSite=None in order to enable Disabled third-party usage. – Mac, Windows, Linux, Chrome OS, Android<br>#same-site-by-default-cookies                                                                     |                                                   |  |  |  |  |  |
| will now be at the                                                      | <ul> <li>Cookies without SameSite must be secure</li> </ul>                                                                                                    |                                                   |  |  |  |  |  |
| top of the<br>'Experiments' page.                                       | If enabled, cookies without SameSite restrictions must also be Secure. If<br>a cookie without SameSite restrictions is set without the Secure attribute. Disabled<br>it will be rejected. This flag only has an effect if "SameSite by default<br>cookies" is also enabled. – Mac, Windows, Linux, Chrome OS, Android |                                                   |  |  |  |  |  |
|                                                                         | #cookies-without-same-site-must-be-secure                                                                                                    |                                                   |  |  |  |  |  |

Step 3: Sign in, proceed to make payment, and then change your settings back to default.

- Part 1 If you are an Applicant, log into ApplyUTH and pay. If you are a current student, log into myUTH and pay.
- Part 2 Return to the 'Experiments' tab (chrome://flags) to change your settings back to 'Default'. See Step 4.

| 👗 Experiments 🗙 🇰 myUTH - (                                                                             | Office of the Registrar - × +                                                                                                    |                                                                                                    |                                                                                                    |                                                                                   |                                                                              |                                                                                                    |                                                                                                    |
|----------------------------------------------------------------------------------------------------|----------------------------------------------------------------------------------------------------|----------------------------------------------------------------------------------------------------|----------------------------------------------------------------------------------------------------|-----------------------------------------------------------------------------------|------------------------------------------------------------------------------|----------------------------------------------------------------------------------------------------|----------------------------------------------------------------------------------------------------|
| $\leftarrow$ $\rightarrow$ C 9 uth.edu/registrar/myuth.htm                                              |                                                                                                    |                                                                                                    |                                                                                                    |                                                                                   |                                                                              |                                                                                                    |                                                                                                    |
| 🗰 Apps 📃 🔤 trative Syst 🏥 Heat Ticket                                                                   | 🕑 Official Payments 🔤 dotCMS : Enterprise                                                                                                    | GROUP ADMIN                                                                                                    | Oracle Login - Singl                                                                                      | 🕅 Oracle: Cumulat                                                                 | tive 📊 Amazon Mus                                                            | ic Unli 🎢 FBISD Skyward                                                                                                    | HEUG.Online : Home 🧕 Amazon                                                                                                    |
|                                                                                                    | He UTHealth<br>The University of Texas<br>Health Science Center at Houston                                                                           | ABOUT<br>SCHOOLS                                                                                                    | CAREERS<br>STUDE                                                                                          | DIRECTORY                                                                         | a-z webmail<br>Patients                                                      | INSIDE THE UNIVERSITY                                                                                                    | GIVE                                                                                                    |
| Part 2                                                                                                  | Office of the Re                                                                                                    | egistrar                                                                                                    |                                                                                                    |                                                                                   | Par                                                                          | 1                                                                                                    |                                                                                                    |
| Return to<br>'Experiments' tab<br>(chrome://flags)<br>and change your<br>settings back to<br>'Default'. | Office of the Registrar<br>Home<br>myUTH<br>Applicants<br>Current Students<br>Forms & General<br>Information<br>Alumni<br>Faculty & Staff<br>Schools | myUTH por<br>need to have ac<br>Student System<br>myUTH and App<br>time you will exp<br>Log In:<br>• Applican<br>• Students | tal helps studen<br>tive login creder<br>lyUTH are offlir<br>verience what a<br>ts.(ApplyUTH)<br>.(myUTH) | ts and faculty cor<br>titials to access th<br>e for maintrance<br>opeant to morek | e every week from<br>en link. Please plan<br>Select ti<br>enter ye<br>procee | rsity records and additional<br>tions that are a part of the or<br>7:00 PM Saturday - 8:00 A<br>n registration and payment<br>he appropri<br>our informa<br>d to make p | resources. Users will<br>Campus Solutions<br>M Sunday. During this<br>activities accordingly.<br>ate login,<br>tion, and<br>payment. |

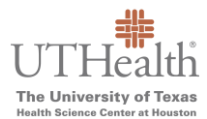

Step 4: Change your settings back to 'Default', relaunch Chrome, and that's it.

| ← → C () Chro          | e chrome://flags  |                          |                                                   |                                                                                                    | 60                                                                                                    |                                                      |                               |                                                                                                    |                |           |               | \$    |
|------------------------|-------------------|--------------------------|---------------------------------------------------|----------------------------------------------------------------------------------------------------|----------------------------------------------------------------------------------------------------|------------------------------------------------------|-------------------------------|----------------------------------------------------------------------------------------------------|----------------|-----------|---------------|-------|
| 🗰 Apps 🏥 Administrativ | Syst 🌞 Heat Ticke | et 🛛 🕑 Official Payments | dotCMS : Enterprise                               | 🛛 GROUP ADMIN 🛛 Oracle Log                                                                                                    | jin - Singl 🔯 Oracle: Cumulativ                                                                                                    | 👪 Amazon Music Ur                                    | li 🙀 FBISD Skyward            | HEUG.Online : Home                                                                                                    | a Amazon Smile | 🙆 SQL Q&A | Home   School | ology |
|                        |                   |                          | Q s                                               | earch flags                                                                                                    |                                                                                                    | Rese                                                 | all to default                |                                                                                                    |                |           |               |       |
|                        |                   |                          | Exp                                               | eriments                                                                                                    |                                                                                                    |                                                      | 80.0.3987.132                 |                                                                                                    |                |           |               |       |
|                        |                   |                          | WARM<br>brows<br>of this                          | IING: EXPERIMENTAL FEA<br>er data or compromise yo<br>browser.                                                                                            | ATURES AHEAD! By enab<br>our security or privacy. En                                                                                             | ng these features, y<br>abled features apply         | ou could lose<br>to all users |                                                                                                    |                |           |               |       |
|                        |                   |                          | Intere                                            | sted in cool new Chrome                                                                                                    | features? Try our <u>beta cha</u>                                                                                                    | nnel.                                                |                               |                                                                                                    |                |           |               |       |
|                        |                   |                          |                                                   | Available                                                                                                    |                                                                                                    | Unavailable                                          |                               |                                                                                                    |                |           |               |       |
|                        |                   |                          | Same<br>Treat of<br>Same<br>third-p<br>#same      | Site by default cookies<br>cookies that don't specify a<br>Site=Lax. Sites must specify<br>arty usage. – Mac, Window<br>-site-by-default-cookies          | SameSite attribute as if the<br>'SameSite=None in order t<br>s, Linux, Chrome OS, Andro                                                          | enable                                               | Default                       | ✓                                                                                                    |                |           |               |       |
|                        |                   |                          | Cookie                                            | es without SameSite must b                                                                                                    | e secure                                                                                                    |                                                      |                               |                                                                                                    |                |           |               |       |
|                        |                   |                          | If enat<br>a cook<br>it will t<br>cookie<br>#cook | iled, cookies without Sames<br>ie without SameSite restric<br>e rejected. This flag only ha<br>s° is also enabled. – Mac, V<br>ies-without-same-site-must | Site restrictions must also I<br>tions is set without the Sec<br>as an effect if "SameSite by<br>Vindows, Linux, Chrome OS<br>- <u>be-secure</u> | e Secure. If<br>ure attribute,<br>default<br>Android | Default                       | <ul> <li>Image: A second second s</li></ul> |                |           |               |       |
|                        |                   |                          | Overri<br>Overri<br>accele<br>Linux,<br>#ignor    | de software rendering list<br>des the built-in software ren<br>ration on unsupported syst<br>Chrome OS, Android<br><u>e-gpu-blacklist</u>                 | dering list and enables GPI<br>em configurations. – Mac,                                                                                         | -<br>Vindows, E                                      | isabled ▼                     |                                                                                                    |                |           |               |       |
| Your changes wil       | take effect the r | next time you relaur     | ich Google Chrome.                                |                                                                                                    |                                                                                                    |                                                      |                               |                                                                                                    |                |           | Rela          | unch  |